## LANGKAH-LANGKAH UNTUK MENJALANKAN PROGRAM

Sebelum menjalankan program terlebih dahulu ada beberapa point yang harus dipersiapkan terlebih dahulu, yaitu software pendukung xampp, jdk, dan web browser Mozilla Firefox atau Google Chrome.

- Setelah xampp, jdk terinstall dan web browser siap digunakan maka langkah selanjutnya adalah kita harus membuka web browser terlebih dahulu dan mengetikkan <u>http://localhost/phpmyadmin/</u> setelah itu kita buat database baru dengan nama "yogyakarta" selanjutnya kita import database aplikasi ini yang letaknya berada di folder SOURCE CODE => Database => Yogyakarta.sql
- 2. Langkah selanjutnya adalah memasukkan file *Source Code* web service ke htdocs yaitu dengan cara mengcopy folder "wisataJogya" yang berada di dalam folder SOURCE CODE setelah itu kita paste ke **C:\xampp\htdocs**
- Langkah selanjutnya adalah memasukkan Source Code admin ke htdocs yaitu dengan cara mengcopy folder "yogyakarta" yang berada di dalam folder SOURCE CODE setelah itu paste ke C:\xampp\htdocs
- 4. Setelah Database terinstall dan web service sudah berada didalam folder htdocs maka tahap selanjutnya adalah menginstal software Android Studio yang letaknya berada di folder SOFTWARE PENDUKUNG => Android Studio
- 5. Setelah Android studio terinstall maka kita install adb untuk Smartphone kita. Apabila menggunakan Handphone Samsung maka langsung saja kita instal adb\_samsung yang berada di folder SOFTWARE PENDUKUNG => samsung\_android\_usb\_driver. Kalau handphone kita bukan Samsung maka kita harus download terlebih dahulu adb pada handphone kita di internet.
- Setelah adb terinstall maka langkah selanjutnya adalah membuka program Android Studio yang sudah kita install lalu klik file dan open project WisataDIYBaru yang berada di folder SOURCE CODE.
- 7. Setelah itu kita hubungkan handphone kita dengan PC setelah itu pada program android studio kita klik **Run** dan pilih menu **Debug App** Setelah itu kita tunggu proses debugging program "Aplikasi Informasi Pariwisata Dan Kuliner Berbasis Android Daerah Istimewa Yogyakarta". Setalah proses selesai di debug maka akan tampil aplikasi WisataDIYBaru pada handphone kita dan untuk menjalankan aplikasi ini harus ada koneksi internet.